## Passo a Passo – Consulta Despesas por Programa

• 1º Passo

Acesse o site : <u>www.colorado.pr.gov.br</u>

• 2º Passo

Click no ícone >> Portal da Transparência

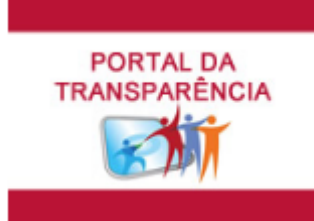

• 3º Passo

Na guia Orçamento, click no ícone >> Documentos Fiscais

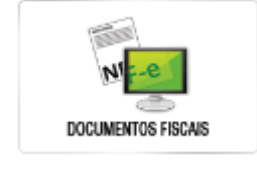

4º Passo

Click novamente em >> Documentos Fiscais

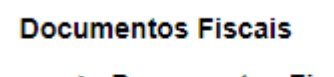

- Documentos Fiscais
- 5º Passo

Selecione o período da consulta.

• 6º Passo

No filtro recurso >>

## Recurso:

Todos

• Selecione:

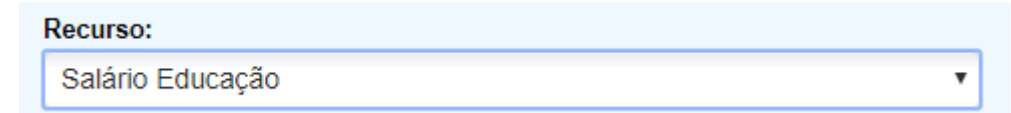

¥

Para consulta das despesas referentes ao Programa Salário Educação.

• Selecione:

## Recurso:

MDE / MERENDA ESCOLAR - PNAE

Para consulta das despesas referentes ao Programa Nacional Alimentação Escolar (PNAE).

۷

۷

۷

• Selecione:

Recurso:

MDE / PROGRAMA P.N.A.T.E.

Para consulta das despesas referentes ao Programa Nacional de Apoio ao Transporte do Escolar (PNATE).

• Selecione:

## Recurso:

CV TRANSPORTE ESCOLAR 2011 - BB Nº 22.021-3

Para consulta das despesas referentes ao Programa Estadual de Transporte Escolar.